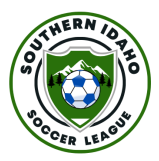

## **Team Registration Instructions**

The same link is used for both team and player registration. <u>http://sislsoccer.rampregistrations.com/</u>

1) Once you clink the link you will be shown the login page. If this is your first time registering as a team or player you will need to create a new account. The new system allows for one person to register multiple teams as well.

To create a new account click the highlighted link shown below.

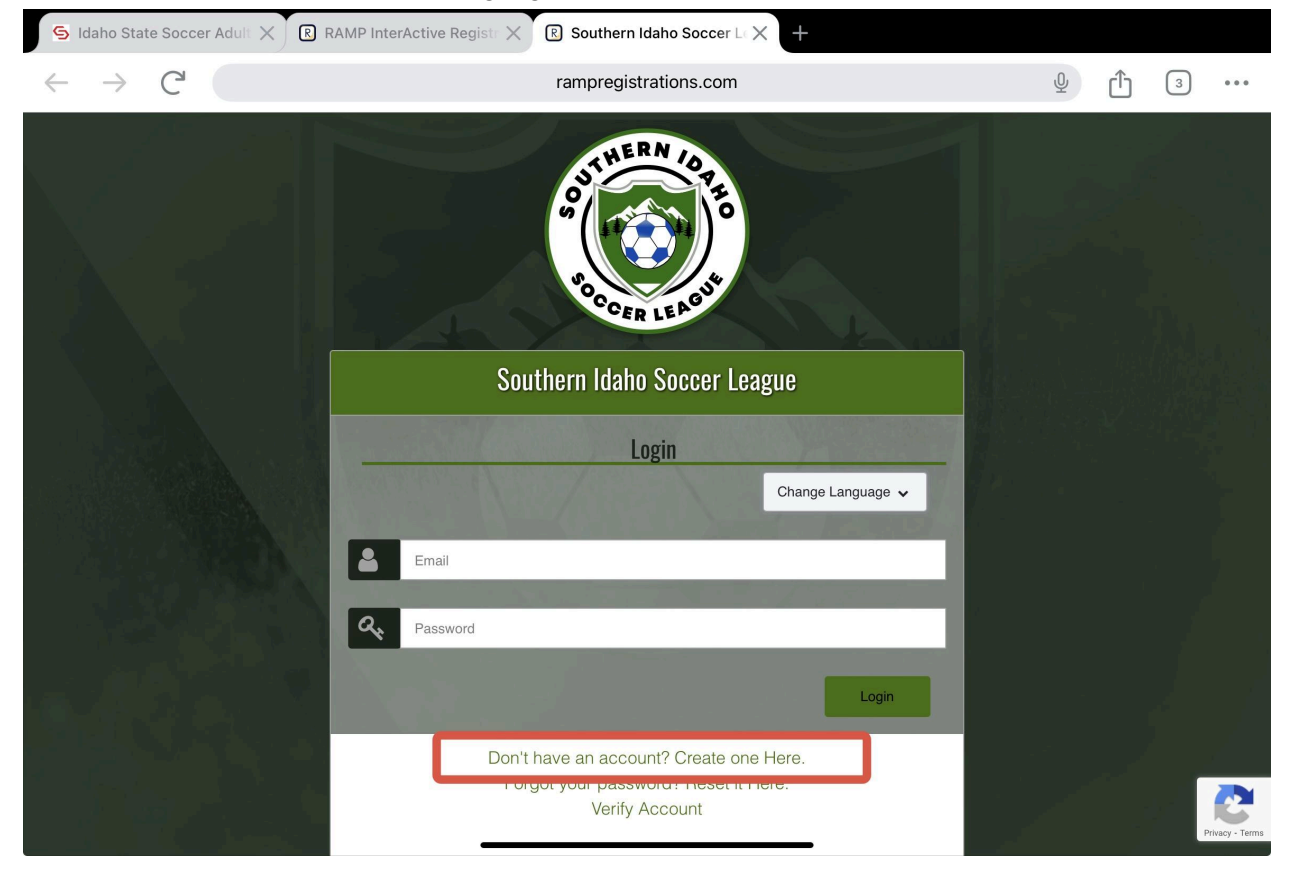

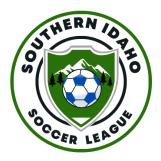

2) The system will then prompt you for an email and password. Once you submit the information it will ask you to enter a code that will be sent to your email so please make sure you can access the email you entered.

| S Idaho State Soccer Adult 🗙 🔍 🛛 | RAMP InterActive Regist: X B Southern Idaho Soccer L X +                                                                                                |   |   |    |                |
|----------------------------------|----------------------------------------------------------------------------------------------------|---|---|----|----------------|
| $\leftarrow \rightarrow C$       | rampregistrations.com                                                                                                    | Ŷ | Û | 3  | •••            |
|                                  | Southern Idaho Soccer League                                                                                                    |   |   | 14 |                |
|                                  | Create an Account<br>Email                                                                                                    |   |   |    |                |
|                                  | Paseword                                                                                                    |   |   |    |                |
|                                  | Please confirm your password                                                                                                    |   |   |    |                |
|                                  | Language Preference                                                                                                    |   |   |    |                |
|                                  | English                                                                                                    | 2 |   |    |                |
|                                  | Password Requirements • At least 6 characters long<br>• An uppercase character<br>• A lovercase character<br>• A number<br>• A symbol e.g. ! @ \$ % & ? |   |   |    | tivacy - Terms |

3) Once you have created an account and logged in you will be shown this screen for team registration. Click the 'Team Registration' button.

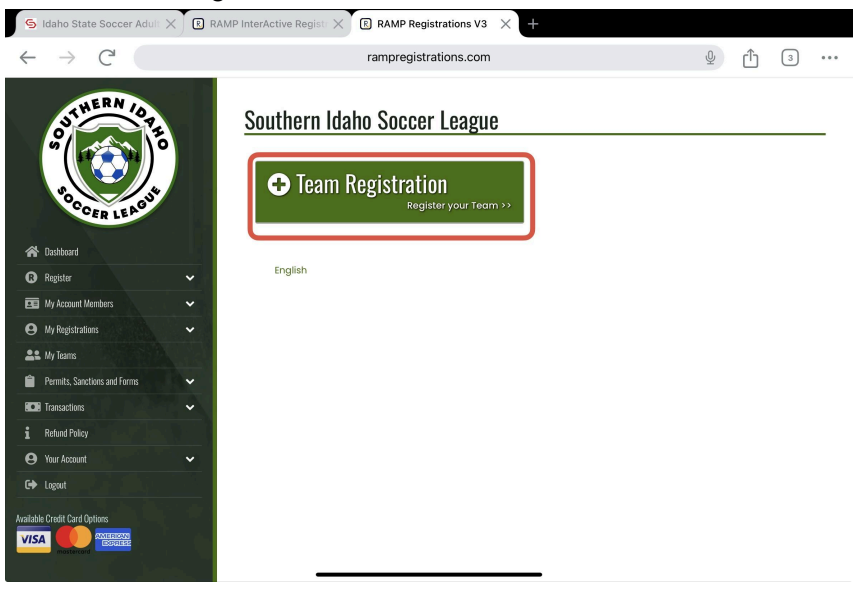

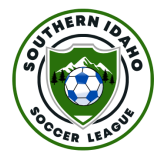

4) The next screen will allow you to enter all the needed information for registration. Start by picking the division your team will take part in,

| $\leftrightarrow$ $\rightarrow$ C <sup>4</sup> |     | rampregistrations.com          |                   | ₽ ᠿ         | 3 |
|------------------------------------------------|-----|--------------------------------|-------------------|-------------|---|
| HERN                                           |     | Team Registration              |                   |             |   |
|                                                |     | Choose a Season                |                   |             |   |
| <b>(</b>                                       |     | Spring 2025                    |                   |             | ٥ |
| ro est                                         |     | Choose a Division              |                   |             |   |
| CER LEA                                        |     | Choose                         |                   |             | ٥ |
| 🗥 Dashboard                                    |     | Choose Account Member to be th | Tear              |             |   |
| Register                                       | ~   | Choose                         | ✓ Choose          |             | 0 |
| My Account Members                             | ~   |                                | Mens Competitve   |             |   |
| My Registrations                               | ~   | Team                           | Mens Recreational |             |   |
| 🚉 My Teams                                     |     | Choose                         | Mens Over 30      |             | ٥ |
| Permits, Sanctions and Forms                   | ~   |                                | Marco Over 40     |             |   |
| Transactions                                   | ~   | Home Jersey                    | Mens Over 40      |             |   |
| Refund Policy                                  | 100 |                                | Mens Over 50      |             |   |
| 😝 Your Account                                 | ~   | Home Top                       | Womens Open       |             |   |
| 🕞 Logout                                       |     | Solid                          | Womens Over 28    |             | 0 |
|                                                |     | Top Primary Colour             | Top Prin          | nary Colour |   |
| Janie Credit Card Untions                      |     |                                |                   |             |   |

5) You then need to pick someone to be a team captain. This person does not have to be the one registering and paying for the team. If you are registering a team for the first time you need to enter the necessary information.

If you have registered a team before then the system should have saved all of your information and your name should be in the drop down menus, skip to step 6). You can still make changes if needed by editing any of the fields.

| S Idaho State Soccer Adul                 |            | nterActive Registr X 🗈 RAMP R   | egistrations V3 🗙 🕂 |                       |   |   |   |       |
|-------------------------------------------|------------|---------------------------------|---------------------|-----------------------|---|---|---|-------|
| $\leftarrow$ $\rightarrow$ C <sup>1</sup> |            | rampreg                         | istrations.com      |                       | Ŷ | Û | 3 | • • • |
| CDA                                       |            | Spring 2025                     |                     |                       |   |   | ٥ |       |
| JT HE WOR                                 |            | Choose a Division               |                     |                       |   |   |   |       |
| m ( 1                                     | 0          | Mens Competitve                 |                     |                       |   |   | ٥ |       |
| So Contraction                            |            | Choose Account Member to be the | e Team Contact      |                       |   |   |   | ,     |
| CER LEA                                   |            | Choose                          |                     |                       |   |   | 0 | J     |
| 希 Dashboard                               | <u>, s</u> | Team                            | V Choose            |                       |   |   |   |       |
| Register                                  | · · ·      | Choose                          | - Choose            |                       |   |   | ٥ |       |
| My Account Members                        | •          | Add an Accou                    |                     | nt Member             |   |   |   | 1     |
| My Registrations                          | ~          | Homo Jarsov                     | Test Test           | ,                     |   |   |   |       |
| 🚉 My Teams                                |            | TIONIC JEISEY                   | Test2 Test2         |                       |   |   |   |       |
| Permits, Sanctions and Forms              | ~          | Home Top                        |                     | Away Top              |   |   |   |       |
| Transactions                              | × 1        | Solid                           | 0                   | Solid                 |   |   | 0 |       |
| 1 Refund Policy                           |            | Tan Dring and Onlaw             |                     | Tan Drins and Oalaus  |   |   |   |       |
| Your Account                              | ~          | Top Primary Colour              |                     | Top Primary Colour    |   |   |   |       |
| C+ Logout                                 |            | FFFFF                           |                     | FFFFF                 |   |   |   |       |
| Available Credit Card Ontions             |            | Bottom Primary Colour           |                     | Bottom Primary Colour |   |   |   |       |
|                                           |            | FFFFF                           |                     | FFFFFF                |   |   |   |       |
| mostercard                                |            |                                 |                     |                       |   |   |   |       |
|                                           |            |                                 |                     |                       |   |   |   |       |

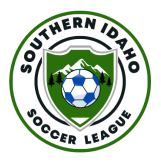

| ← → C'                                                        |        | ram                      | pregistrations.com |                 | ⊻ ₫ 3            |
|---------------------------------------------------------------|--------|--------------------------|--------------------|-----------------|------------------|
| BOTHERN IOT                                                   |        | Team Contact Information | Middle Name        | Last Name       | Former Last Name |
| CER LEASU                                                     |        | Birthdate<br>MM/DD/YYYY  | Gender<br>Male ≎   |                 |                  |
| Register                                                      | ~      | Country                  | State              |                 |                  |
| E My Account Members                                          | ~      | USA 🗢                    | ID \$              |                 |                  |
| My Registrations     My Teams     Permits Sanctions and Forms | ×<br>V | Address                  | City               | Zip (           | Code             |
| ICE Transactions                                              | · ·    | Cell Phone               | Other Phone        |                 |                  |
| Your Account     Your Account     Logout                      | · ·    | Email                    |                    | Secondary Email |                  |

6) Next you will need to fill out the team information, if you are registering a team for the first time on the 'Team' drop down menu select 'Create a New Team'. **If you have registered your team for a previous season the system will have remembered your team name and you can skip to step 11**)

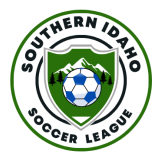

7) You will then need to enter the team name and the team jersey colors.

| S Idaho State Soccer Adult X       | AMP InterActive Registr X 🕑 RAMP Registrations V3 🛛 🗙 🕂 |                       |
|------------------------------------|---------------------------------------------------------|-----------------------|
| $\leftrightarrow$ $\rightarrow$ C  | rampregistrations.com                                   | Ý Ĵ                   |
| OUTHERN OFF                        | Team Create a New Team Team Name                        | •                     |
| 🗥 Dashboard                        | Home Jersev                                             | Away Jersey           |
| 🛚 Register 🗸 🗸 🗸                   |                                                         |                       |
| 📧 My Account Members 🗸 🗸           | Ноте Тор                                                | Away Top              |
| \varTheta My Registrations 🗸 🗸     | Solid 🗢                                                 | Solid 🗢               |
| 🚉 My Teams                         |                                                         |                       |
| 📋 Permits, Sanctions and Forms 🗸 🗸 | Top Primary Colour                                      | Top Primary Colour    |
| Transactions                       | L FFFFFF                                                | FFFFF                 |
| 1 Refund Policy                    | Bottom Primary Colour                                   | Bottom Primary Colour |
| 😝 Your Account 🗸 🗸 🗸               | FFFFF                                                   | FFFFF                 |
| 🕞 Logout                           |                                                         |                       |
| Available Credit Card Options      | stoose Your Packoges                                    |                       |

8) For the Jersey colors you have a choice of solid (one color for the whole jersey) or pattern (typically this is striped jerseys but can be any pattern).

| S Idaho State Soccer Adult X RAM          | MP InterActive Registr X 🛞 RAMP Registrations V3 🗙 🕇 |                                    |
|-------------------------------------------|------------------------------------------------------|------------------------------------|
| $\leftarrow$ $\rightarrow$ C <sup>4</sup> | rampregistrations.com                                | Ý Ĥ 3 ···                          |
| outhERA (or participation)                | Team Name                                            |                                    |
| Poccer LEADE                              | Home Jersey<br>Home Top<br>Solid                     | Away Jersey<br>Away Top<br>Solid O |
| 📧 My Account Members 🗸 🗸                  | Top f V Solid                                        | Top Primary Colour                 |
| My Registrations                          | Pattern                                              | FFFFF                              |
| Le My Teams                               | Bottom Primary Colour                                | Bottom Primary Colour              |
| Permits, Sanctions and Forms              | FFFFFF                                               | FFFFF                              |
| Buter Transactions                        |                                                      |                                    |
| Your Account                              |                                                      |                                    |
| C Logout                                  | Continue                                             |                                    |
| Available Credit Card Options             | English                                              | 0                                  |

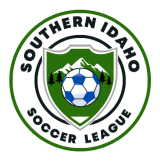

9) After picking the pattern you need to pick the colors. This can be done by clicking on the field under the section, this will open a color picker. Within this you can either type the hex code of your jersey color if known, or you can pick any colour from the color pallet window.

| S Idaho State Soccer Adult X       | AMP InterActive Registr X | ÷                     |
|------------------------------------|---------------------------|-----------------------|
| $\leftarrow \rightarrow C^{2}$     | rampregistrations.com     | Ý Î 3 ···             |
| SOCER LERON                        | Home Jersey               | Away Jersey           |
| 😤 Dashtrard                        | Ноте Тор                  | Away Top              |
| Register     ✓                     | Solid                     | Solid                 |
| 📴 Wy Account Members 🗸 🗸           | Top Primary Colour        | Top Primary Colour    |
| 😝 My Registrations 🗸 🗸             | 95FFE9                    | FFFFF                 |
| Le My Teams                        |                           | Bottom Primary Colour |
| 📋 Permits, Sanctions and Forms 🗸 🗸 | +                         | FFFFF                 |
| 🗰 Transactions 🗸 🗸                 |                           |                       |
| 1 Refund Policy                    |                           |                       |
| 🕒 Your Account 🗸 🗸                 |                           |                       |
| C+ Logout                          | Continue                  |                       |
| Arailable Ciredit Card Options     | English                   | ()<br>©               |
| [118]                              | i the i'm                 |                       |

10) If 'pattern' jersey is selected then you will have two options for top color.

| S Idaho State Soccer Adult                | RAMP InterActive Register X E RAMP Registrations V3 X |                        |
|-------------------------------------------|-------------------------------------------------------|------------------------|
| $\leftarrow$ $\rightarrow$ C <sup>1</sup> | rampregistrations.com                                 | Ý Å 3 ···              |
| SUMERN /ST                                | Team Name                                             |                        |
| Proceen LEASUR                            | Home Jersey                                           | Away Jersey            |
| Register                                  | Pattern ©                                             | Solid                  |
| Ny Account Members                        | V Top Primary Colour                                  | Top Primary Colour     |
| My Registrations                          | ♥ 95FFE9                                              | FFFFF                  |
| 🚉 My Teams                                | Tan Geoendary Colour                                  | Dattern Dringer Colour |
| Permits, Sanctions and Forms              |                                                       | FFFFFF                 |
| Transactions                              | ✓                                                     |                        |
| i Refund Policy                           | Bottom Primary Colour                                 |                        |
| Your Account                              | ✓                                                     |                        |
| C+ Logout                                 |                                                       |                        |
| Available Credit Card Options             | Continue                                              | 0                      |

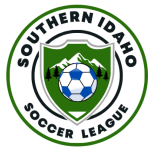

11) Once all the information has been added it will show a box containing the 'packages', this will be automatically populated with the necessary fees. Check these are what you expect and click continue. The option to enter a promo code is shown later.

| S Idaho State Soccer Adult $\times$ R<br>$\leftarrow \rightarrow$ C <sup>1</sup>                                                                                                    | RAMP InterActive Registr X RAMP Registrations V3 X +                                                                                                    | <b>⊉</b> ∱ 3 …                                                                          |
|----------------------------------------------------------------------------------------------------|----------------------------------------------------------------------------------------------------|-----------------------------------------------------------------------------------------|
| Castores     Castores     Castores | Solid    Solid   Top Primary Colour   FFFFF  Bottom Primary Colour   FFFFFF  Choose Your Packages  Choose Your Packages  This package is a required purchase.  S150.00 (USD) | Solid     O       Top Primary Colour     FFFFFF       Bottom Primary Colour     FFFFFFF |
| Rofund Policy     Your Account     ✓     Logost Available Credit Card Options     TSA     Options     Options     Options                                                                                                    | Continue                                                                                                    | 0                                                                                       |

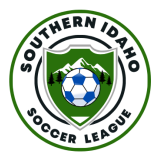

12) On the next window you will be shown all of the necessary waivers and user agreements required by the state and the league to participate. Read these carefully and sign in the box below by drawing either with your mouse on a computer, or your finger if on mobile or tablet. Click the 'I am age of majority...' box and click continue.

| $\leftrightarrow$ $\rightarrow$ C' |          | rampregistrations.com                                                                                                    | y ↑ 3 ···                                  |
|------------------------------------|----------|----------------------------------------------------------------------------------------------------|--------------------------------------------|
| STHERN COT                         | HO PH    | sateSport Training Registration can be found at the following URL http://sof<br>w873374-309-428-b099-5826e8-044<br>Access Coder-025-969-774-C33M<br>FALURE TO COMPLY MAKES YOU SUBJECT TO CRIMINAL PENALTES. | lesport.org/authentication/register?token= |
| 😭 Dashboard                        |          | 200 olgi 11010                                                                                                    |                                            |
| Register                           | ~        |                                                                                                    |                                            |
| My Account Members                 | ¥ .      |                                                                                                    |                                            |
| My Registrations                   | ~        |                                                                                                    |                                            |
| 🏝 My Tearns                        |          |                                                                                                    |                                            |
| Permits, Sanctions and Forms       | <b>~</b> |                                                                                                    |                                            |
| Transactions                       | ~        |                                                                                                    |                                            |
| Refund Policy                      |          | I am the Age of Majority or am a Parent/Guardian to the Registrant and                                                                                                    | Agree to the Terms and Conditions Above    |
| Your Account                       | ~        |                                                                                                    |                                            |
|                                    |          | Continue                                                                                                    |                                            |
| 🗭 Lagout                           |          |                                                                                                    |                                            |

13) The next window will show you a blank roster. In this page you have the opportunity to send invitations to players on your team. For each line enter a player's name and email address. This will send them a personalised invitation that is **required to join a team.** This invitation will only be sent when player registration opens, it will not be sent at the time you enter it.

If you do not have a player's information to hand you can leave any lines blank, you can either enter the details later from the team manager page or you can send an invite link or code given later through another form (text, facebook, email, etc.).

If you have registered this team in a previous season this player list should be polulated with all players you previously sent invites to.

| S Idaho State Soccer Adult                                                                                                    | X RAMP Int     | erActive Re                           | gisti 🗙 🖪 RAN                                                         | IP Registrations                                          | v3 × +                                                             |                                                             |                            |                            |      |   |
|----------------------------------------------------------------------------------------------------|----------------|---------------------------------------|-----------------------------------------------------------------------|-----------------------------------------------------------|--------------------------------------------------------------------|-------------------------------------------------------------|----------------------------|----------------------------|------|---|
| $\leftrightarrow$ $\rightarrow$ C <sup>i</sup>                                                                                                    |                |                                       | ramp                                                                  | registrations.c                                           | om                                                                 |                                                             | Ŷ                          | Û                          | 3    |   |
| STHERN TO<br>STHERN TO<br>TO<br>STHERN TO<br>TO<br>STHERN TO<br>TO<br>STHERN TO<br>STHERN TO<br>STHE<br>STHERN TO<br>STHERN TO<br>ST |                | Enter one<br>instruction<br>that pers | email address per<br>rs to register for you<br>on the ability to regi | ine for each peri<br>ur team once you<br>ster and adminis | CUC<br>ton you want to ser<br>ir team has been a<br>ter your team. | t invites out to. They will n<br>ctivated. Setting the Team | eceive an e<br>n Contact v | imail with<br>vill also gi | ive  | _ |
| 😤 Deshboard                                                                                                    |                |                                       |                                                                       |                                                           |                                                                    |                                                             |                            |                            |      |   |
| Register                                                                                                    | · · · ·        | Team<br>Contact                       | Primary Email                                                         | Jersey #                                                  | First Name                                                         | Last Name                                                   | Sec                        | ondary E                   | mail |   |
| E My Account Nembers                                                                                                    | ♥ 1            | 0                                     |                                                                       |                                                           |                                                                    |                                                             |                            |                            |      |   |
| My Registrations                                                                                                    | ✓ 2            | 0                                     |                                                                       |                                                           |                                                                    |                                                             |                            |                            |      |   |
| AL My Teams                                                                                                    |                | 0                                     |                                                                       |                                                           |                                                                    |                                                             |                            |                            |      |   |
| Permits, Sanctions and Ferms                                                                                                    | × *            | 0                                     |                                                                       |                                                           |                                                                    |                                                             |                            |                            |      |   |
| III Transactions                                                                                                    | ✓ <sup>4</sup> | 0                                     |                                                                       |                                                           |                                                                    |                                                             |                            |                            |      |   |
| 1 Refund Policy                                                                                                    | 5              | 0                                     |                                                                       |                                                           |                                                                    |                                                             |                            |                            |      |   |
| Your Account                                                                                                    | × .            | -                                     |                                                                       |                                                           |                                                                    |                                                             |                            |                            |      |   |
| C+ Logout                                                                                                    |                | 0                                     |                                                                       |                                                           |                                                                    |                                                             |                            |                            |      |   |
| Australia Courds Courd Coldinan                                                                                                    | 7              | 0                                     |                                                                       |                                                           |                                                                    |                                                             |                            |                            |      |   |
|                                                                                                    |                | 0                                     |                                                                       |                                                           |                                                                    |                                                             |                            |                            |      |   |
|                                                                                                    |                | 0                                     | -                                                                     | 10                                                        |                                                                    |                                                             |                            |                            |      |   |

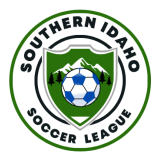

14) Once you have entered your team players info (if at all) click continue to be shown a summary screen with the information filled out on the previous pages. Scroll to the bottom of the page and you can see a summary of the payment information, to the right hand side there is a space to enter a promo code if you are using one. Make sure to click 'apply' before continuing.

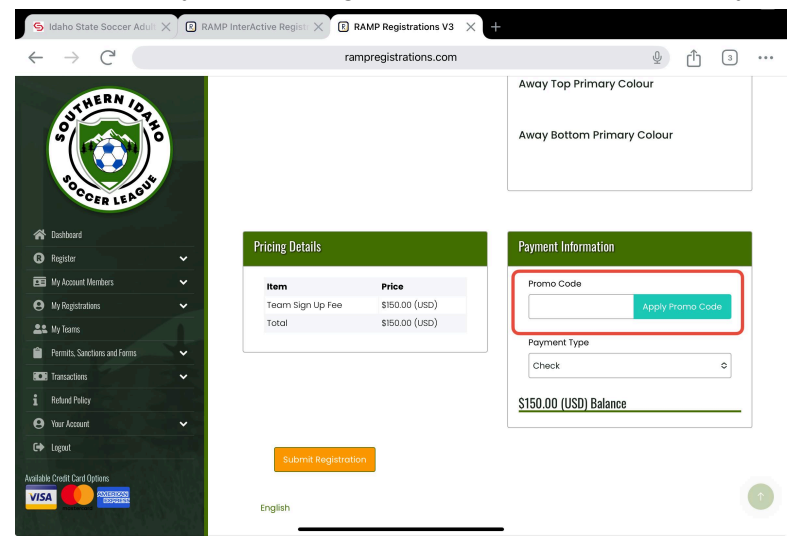

15) Then select your payment method (default is credit card) and click submit registration.

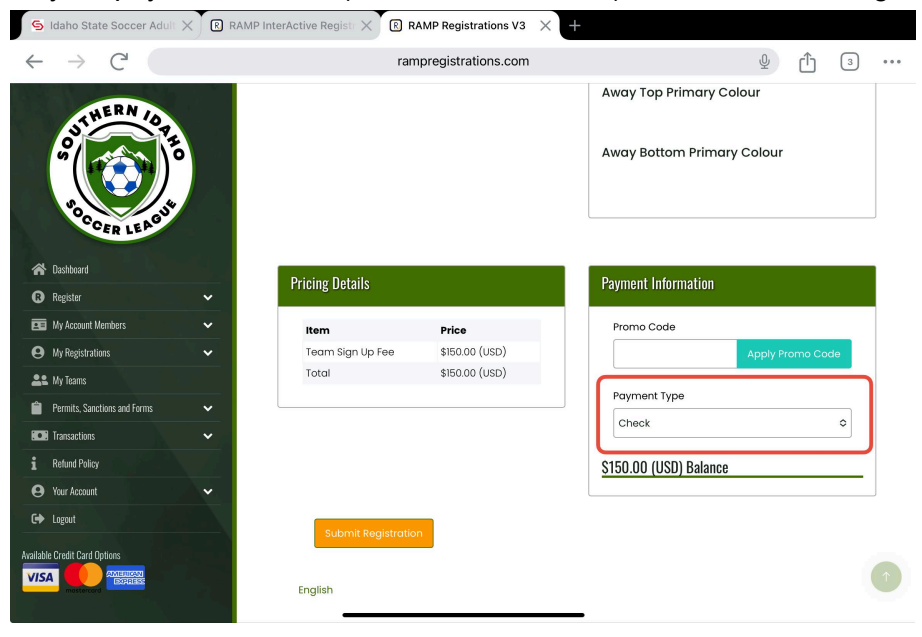

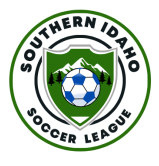

16) You will then need to fill out the payment information and click process payment.

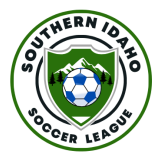

17) Once the system accepts your payment you will be shown a confirmation page.
At the bottom of this page you will be shown an Invite Code, and an invite link.
Please make sure to note these down and keep them safe. Players will only be able to join your team using one of these! If needed you can find these from the team management page.

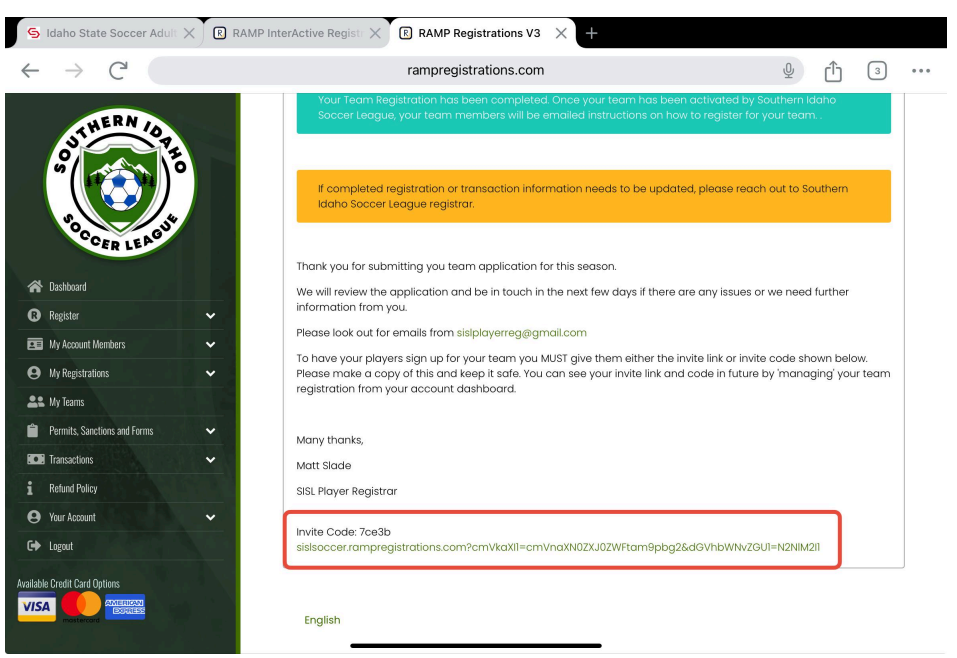

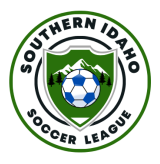

## **Team Management**

1) From the dashboard select 'My Teams' on the left hand menu.

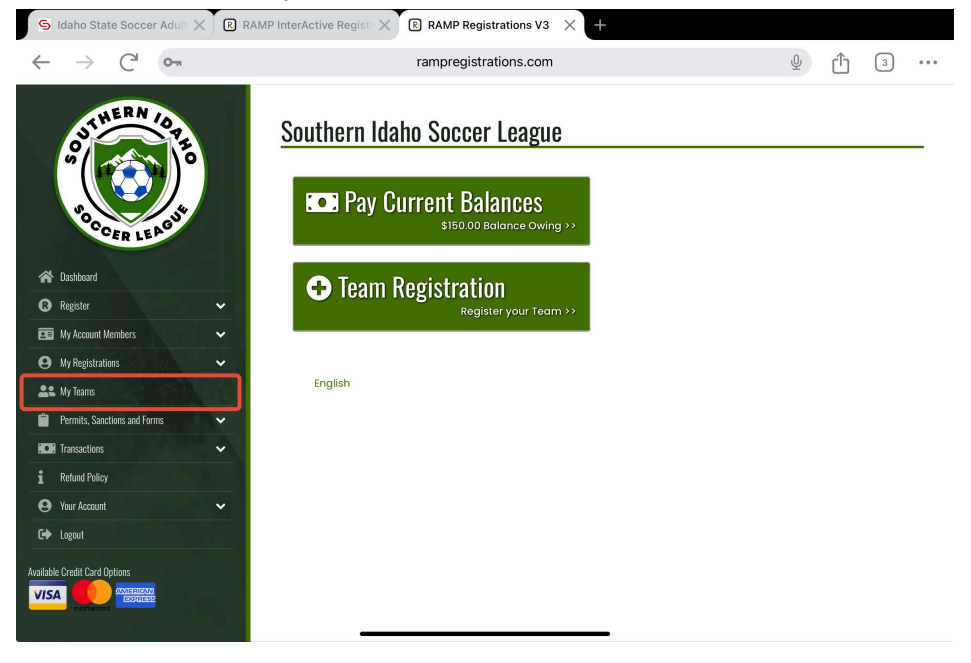

2) Select 'Manage' on the team you want to get information on.

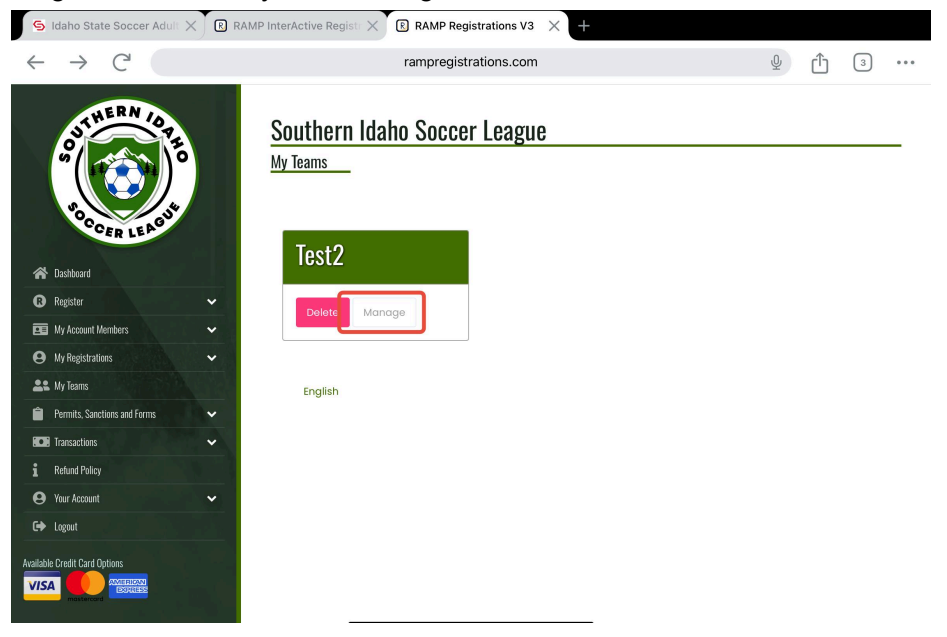

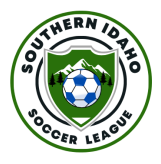

3) This screen shows if your team has been activated or is still pending SISL approval. Click manage on this new screen.

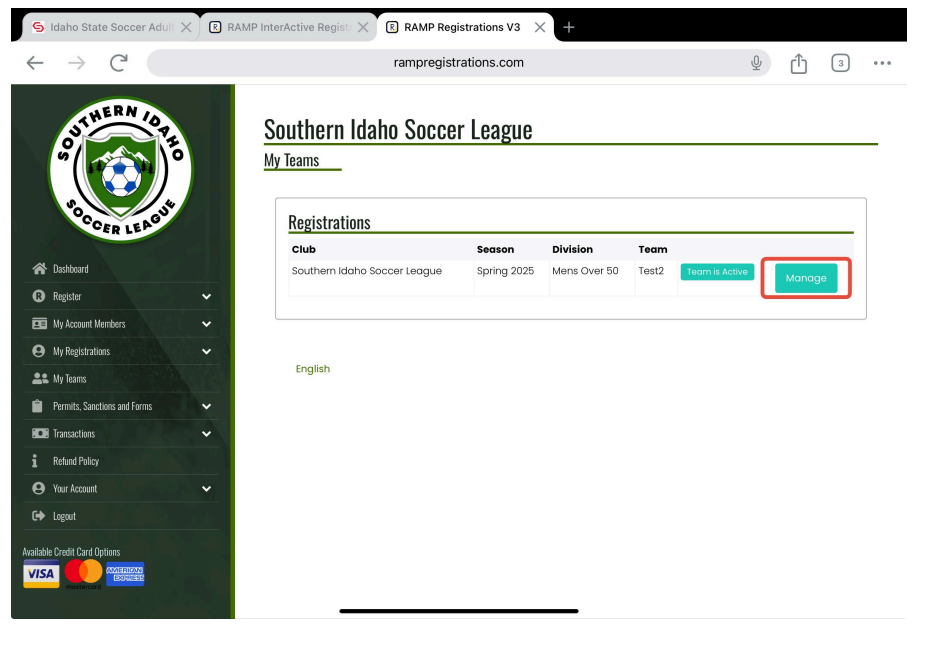

4) You will then be shown a summary of your team. At the top of the page is the invite code and invite link, these are the same as you were shown when you registered the team. Either of these can be shared with your players to allow them to 'join' the team.

| S Idaho State Soccer Adult X R RA | MP InterActive Registr 🗙 | R RAMP Registrations V3 $	imes$ +           |                           |           |           |   |
|-----------------------------------|--------------------------|---------------------------------------------|---------------------------|-----------|-----------|---|
| $\leftrightarrow$ $\rightarrow$ C |                          | Ŷ                                           | Û                         | 3         | • • •     |   |
| ON THERM COT                      | Southern Id              | aho Soccer League                           |                           |           |           |   |
| OCCER LEAGU                       | Team                     | Test2                                       |                           |           |           |   |
| A Dashboard                       | Invite Code              | 161b0                                       |                           | (Th 0     | 0.5 + (0) |   |
| 🚯 Register 🗸 🗸                    | 1                        | http://sisisoccer.rumpregistrations.com/emv | /kdxii=ciiiviidxivozx302v | veturnapi | Jyzadov   |   |
| 🖭 My Account Members 🗸 🗸          |                          | your team                                   | and that have also de     | - ei      |           |   |
| \rm My Registrations 🗸 🗸 🗸        |                          |                                             |                           |           |           | - |
| 🚉 My Teams                        |                          | Send Invite Emails Register to this Team    |                           |           |           |   |
| Permits, Sanctions and Forms      | Season                   | Spring 2025                                 | -                         |           |           |   |
| Transactions 🗸                    | Balance                  | \$0.00                                      |                           |           |           |   |
| i Retund Policy<br>O Your Account | Waivers                  |                                             |                           |           |           |   |
| C Logout                          | Missing Waiv             | er Signatures                               |                           |           |           | ] |
| Available Credit Card Options     | Sign Waivers             |                                             |                           |           |           |   |

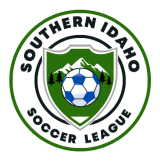

5) If you scroll further down this page you will see if there is any missing information such as unsigned waivers, or outstanding payments for the team. Further down is a roster section, here you can add players name and email address and they will be sent an invite similar to when you created the team.

| S Idaho State Soccer Adult X RAMP InterActive Registr X RAMP Registrations V3 X + |    |                       |                 |                    |                    |           |                 |
|-----------------------------------------------------------------------------------|----|-----------------------|-----------------|--------------------|--------------------|-----------|-----------------|
| $\leftrightarrow$ $\rightarrow$ C <sup>4</sup>                                    |    | rampregistrations.com |                 |                    |                    |           | ⊻ û 3 ••        |
| SERN A                                                                            |    |                       | miodan          | toster opreudsneet | Download Koster Co |           |                 |
|                                                                                   | 6  | Team Invites          |                 |                    |                    |           |                 |
| 50                                                                                |    |                       | Team<br>Contact | Primary Email      | First Name         | Last Name | Secondary Email |
| CCER LEAG                                                                         |    | 1                     | $\bigcirc$      |                    |                    |           |                 |
| 🗥 Dashboard                                                                       | CV | 2                     | $\bigcirc$      |                    |                    |           |                 |
| R Register                                                                        | ~  | 3                     | 0               |                    |                    |           |                 |
| E My Account Members                                                              | ~  | 4                     | 0               |                    |                    |           |                 |
| My Registrations                                                                  | ~  | F                     | 0               |                    |                    |           |                 |
| Le My Teams                                                                       |    | 5                     | 0               |                    |                    |           |                 |
| Permits, Sanctions and Forms                                                      | ~  | 6                     | $\bigcirc$      |                    |                    |           |                 |
| Refund Policy                                                                     |    | 7                     | Ο               |                    |                    |           |                 |
| e Your Account                                                                    | *  | 8                     | $\bigcirc$      |                    |                    |           |                 |
| C+ Logout                                                                         |    | 9                     | 0               |                    |                    |           |                 |
| Available Credit Card Options                                                     | 10 | 10                    | 0               |                    |                    |           |                 |
|                                                                                   |    | n                     | 0               |                    |                    |           |                 |
|                                                                                   |    | 1                     |                 |                    |                    |           |                 |